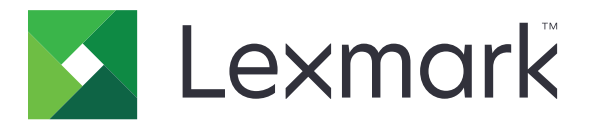

# Cliente de Autenticação por SmartCard

Versão 2,1

Guia do administrador

Agosto de 2017

www.lexmark.com

## Conteúdo

| Histórico de alterações                               | 3  |
|-------------------------------------------------------|----|
| Visão geral                                           | 4  |
| Lista de verificação da prontidão de implementação    | 5  |
| Configuração das definições da impressora             | 6  |
| Acesso ao Embedded Web Server                         | 6  |
| Configuração do tempo limite da tela                  | 6  |
| Instalação manual de certificados                     | 6  |
| Instalação automática de certificados                 | 7  |
| Definindo configurações de TCP/IP                     | 7  |
| Configuração de data e hora                           | 7  |
| Protegendo o acesso à impressora                      | 8  |
| Configuração do aplicativo                            | 10 |
| Configurando definições da tela de login              | 10 |
| Configurando definições de login manual               | 10 |
| Configuração das definições de SmartCard              | 11 |
| Configuração de definições avançadas                  | 12 |
| Importação e exportação de um arquivo de configuração | 13 |
| Solução de problemas                                  | 14 |
| Erro de aplicativo                                    | 14 |
| Problemas de login                                    | 14 |
| Problemas de autenticação                             | 16 |
| Problemas de LDAP                                     | 21 |
| Erro de licença                                       | 21 |
| Avisos                                                | 22 |
| Índice                                                | 24 |

## Histórico de alterações

## Agosto de 2017

- Foram adicionadas instruções sobre como alterar o método de login.
- Foi adicionado suporte para português brasileiro, finlandês, francês, alemão, italiano, chinês simplificado e espanhol.

## Janeiro de 2016

• Documento inicial lançado para produtos multifuncionais com tela sensível ao toque do tipo tablet.

## Visão geral

Use o aplicativo para proteger o acesso às impressoras, exigindo que os usuários façam login usando um SmartCard ou um nome de usuário e senha. É possível proteger o acesso à tela inicial da impressora ou a aplicativos e funções individuais.

O aplicativo também fornece opções de autenticação do Kerberos e um tíquete do Kerberos que pode ser usado para proteger outros aplicativos.

Este documento oferece instruções sobre como configurar e solucionar problemas do aplicativo.

## Lista de verificação da prontidão de implementação

Verifique se:

- □ No mínimo, 512 MB de RAM estão instalados na impressora.
- Um leitor de SmartCard e seu driver estão instalados na impressora.

Você possui o seguinte para configurar o aplicativo:

- Certificado de Autoridade de Certificações (arquivo .cer)
- Lightweight Directory Access Protocol (LDAP) e contas do Active Directory®

realm, domínio e controlador de domínio do Kerberos

Arquivo do Kerberos (para vários domínios)

## Configuração das definições da impressora

Talvez sejam necessários direitos administrativos para configurar as definições da impressora.

## Acesso ao Embedded Web Server

1 Obtenha o endereço IP da impressora. Execute um dos seguintes procedimentos:

- Localize o endereço IP na tela inicial da impressora.
- Na tela inicial da impressora, toque em **Configurações** > **Rede/Portas** > **Visão geral da rede**.
- 2 Abra o navegador da Web e digite o endereço IP da impressora.

## Configuração do tempo limite da tela

Para evitar acesso não autorizado, é possível limitar o tempo que o usuário permanece conectado à impressora sem atividade.

- 1 No Embedded Web Server, clique em **Definições** > **Dispositivo** > **Preferências**.
- 2 No campo Tempo Limite da Tela, especifique o tempo até que a tela fique ociosa e o usuário seja desconectado. Recomendamos configurar o valor para 30 segundos.
- 3 Clique em Salvar.

## Instalação manual de certificados

**Nota:** Para fazer o download automático do certificado CA, consulte <u>Instalação automática de certificados</u>" <u>na página 7</u>.

Antes de configurar as definições do Kerberos ou do controlador de domínio, instale o certificado CA usado para validação do controlador de domínio. Se desejar usar a validação de cadeia para o certificado do controlador de domínio, instale toda a cadeia de certificados. Cada certificado deve estar em um arquivo PEM (.cer) separado.

- 1 No Embedded Web Server, clique em Configurações > Segurança > Gerenciamento de Certificados.
- 2 Na seção Gerenciar Certificados CA, clique em **Carregar CA** e, em seguida, navegue para o arquivo PEM (.cer).

Certificado de exemplo:

```
----BEGIN CERTIFICATE----
MIIE1jCCA76gAwIBAgIQY6sV0KL3tIhBtlr4gHG85zANBgkqhkiG9w0BAQUFADBs
...
```

```
l3DTbPe0mnlbTq0iWqKEaVne1vvaDt52iSpEQyevwgUcHD16rFy+sOnCaQ==
-----END CERTIFICATE-----
```

3 Clique em Salvar.

## Instalação automática de certificados

- 1 No Embedded Web Server, clique em Configurações > Segurança > Gerenciamento de Certificados > Configurar Atualização Automática de Certificado.
- 2 Se for solicitado que você se associe a um domínio do Active Directory, clique em Associar a um Domínio e insira as informações do domínio.

**Nota:** Verifique se o domínio do Active Directory corresponde ao realm ou ao domínio do Kerberos utilizado nas configurações do SmartCard. Para obter mais informações, consulte <u>"Configuração das definições de SmartCard" na página 11</u>.

3 Selecione Ativar Atualização Automática.

**Nota:** Se desejar instalar o certificado CA sem aguardar o tempo de execução programado, selecione **Obter Imediatamente**.

4 Clique em Salvar.

## Definindo configurações de TCP/IP

- 1 No Embedded Web Server, clique em Configurações > Rede/Portas > TCP/IP.
- 2 Tente um dos seguintes métodos:
  - Caso esteja usando um endereço IP estático, insira o endereço de servidor DNS. Se um servidor DNS de backup estiver disponível, digite o endereço do servidor DNS de backup.
  - Se a impressora estiver localizada em um domínio diferente, insira os outros domínios no campo Ordem de Pesquisa de Domínio. Use vírgulas para separar vários domínios.

Nota: Use o nome de domínio atribuído a estações de trabalho de usuário.

3 Clique em Salvar.

## Configuração de data e hora

Ao usar a autenticação do Kerberos, certifique-se de que a diferença de tempo entre a impressora e o controlador de domínio não ultrapasse cinco minutos. É possível atualizar manualmente as configurações de data e hora ou usar o Protocolo de Tempo da Rede (NTP) para sincronizar o horário com o controlador de domínio automaticamente.

1 No Embedded Web Server, clique em **Configurações** > **Dispositivo** > **Preferências** > **Data e Hora**.

#### **Configurando manualmente**

Nota: Configurar a data e a hora manualmente desativa o NTP.

- **a** Na seção Configurar, no campo "Definir Data e Hora Manualmente", insira a data e a hora adequadas.
- **b** Selecione o formato de data, o formato da hora e o fuso horário.

**Nota:** Se você selecionar **(UTC+usuário) Personalizar**, especifique os valores de deslocamento para UTC (GMT) e DST.

#### **Configurando o NTP**

- a Na seção Protocolo de Tempo da Rede, selecione Ativar NTP e digite o endereço IP ou nome do host do servidor NTP.
- **b** Se o servidor NTP exigir autenticação, então, no menu Ativar Autenticação, selecione Chave MD5.
- **c** Dependendo do modelo da impressora, insira o ID de chave e a senha, ou navegue até o arquivo que contém as credenciais de autenticação NTP.
- 2 Clique em Salvar.

## Protegendo o acesso à impressora

### Protegendo o acesso à tela inicial

Os usuários devem ser autenticados antes de poderem acessar a tela inicial da impressora.

**Nota:** Antes de começar, certifique-se de que o aplicativo Personalização da Exibição esteja ativado na impressora. Para obter mais informações, consulte o *Guia do administrador de Personalização da exibição*.

- **1** No Embedded Web Server, clique em **Configurações > Segurança > Métodos de login**.
- 2 Na seção Pública, clique em Gerenciar permissões.
- 3 Expanda Aplicativos, desmarque as opções Apresentação de Slides, Alterar Papel de Parede e Proteção de Tela; depois, clique em Salvar.
- 4 Na seção Métodos de Login Adicionais, clique em Gerenciar Permissões ao lado de SmartCard.
- 5 Selecione um grupo cujas permissões você queira gerenciar.

**Nota:** O grupo Todos os Usuários é criado por padrão. Mais nomes de grupo serão exibidos ao especificar grupos do Active Directory existentes no campo Lista de Autorização de Grupo. Para obter mais informações, consulte <u>"Configuração de definições avançadas" na página 12</u>.

- 6 Expanda Aplicativos e, em seguida, selecione as opções Apresentação de slides, Alterar papel de parede e Proteção de tela.
- 7 Clique em Salvar.

### Proteger o acesso a funções e aplicativos individuais

Os usuários deverão ser autenticados antes de poderem acessar um aplicativo ou uma função de impressora.

- 1 No Embedded Web Server, clique em **Configurações > Segurança > Métodos de login**.
- 2 Na seção Pública, clique em Gerenciar permissões.
- **3** Expanda uma ou mais categorias, desmarque os aplicativos ou as funções que deseja proteger e, em seguida, clique em **Salvar**.
- 4 Na seção Métodos de Login Adicionais, clique em Gerenciar Permissões ao lado de SmartCard.

5 Selecione um grupo cujas permissões você queira gerenciar.

**Nota:** O grupo Todos os Usuários é criado por padrão. Mais nomes de grupo serão exibidos ao especificar grupos do Active Directory existentes no campo Lista de Autorização de Grupo. Para obter mais informações, consulte <u>"Configuração de definições avançadas" na página 12</u>.

- 6 Expanda uma ou mais categorias e, em seguida, marque os aplicativos ou as funções que deseja tornar acessíveis aos usuários autenticados.
- 7 Clique em Salvar.

## Mostrando aplicativos ou funções protegidos na tela inicial

Por padrão, os aplicativos ou funções protegidos estão ocultos da tela inicial da impressora.

- 1 No Embedded Web Server, clique em **Definições** > **Segurança** > **Variadas**.
- **2** No menu de Recursos Protegidos, selecione **Mostrar**.
- 3 Clique em Salvar.

## Configuração do aplicativo

Talvez sejam necessários direitos administrativos para configurar o aplicativo.

## Configurando definições da tela de login

Use as configurações da tela de login para definir como deseja que os usuários façam login na impressora.

**1** No Servidor da Web incorporado, navegue até a página de configuração do aplicativo:

#### Aplicativos > Cliente de Autenticação por SmartCard > Configurar

- 2 Na seção Tela de Login, selecione o tipo de login.
- **3** No menu Modo de Validação de Usuário, selecione o método para validar certificados do usuário.
  - Active Directory—O certificado de usuário no SmartCard é validado utilizando a autenticação do Kerberos. Essa configuração pode exigir pesquisas de LDAP.
  - Active Directory com acesso de convidado—Os usuários que possuem SmartCards mas não estão no Active Directory podem acessar algumas das funções da impressora. Um servidor de Protocolo de Status de Certificados On-line (OCSP) devidamente configurado é necessário. Caso a autenticação de Active Directory falhe, o aplicativo consultará o servidor OCSP.
  - **Somente Pin**—Os usuários podem acessar somente aplicativos ou funções que não exigem autenticação do Kerberos.
- 4 No menu Validar SmartCard, selecione o método para autenticar os usuários após utilizar um SmartCard.
- 5 Se necessário, permita que os usuários alterem o método de login.
- 6 Clique em Aplicar.

## Configurando definições de login manual

Para login manual, a impressora usa o domínio padrão especificado no arquivo de configuração do Kerberos. Se você usar um domínio diferente, especifique o nome do domínio nas configurações de login manual.

**1** No Servidor da Web incorporado, navegue até a página de configuração do aplicativo:

#### Aplicativos > Cliente de Autenticação por SmartCard > Configurar

- 2 Na seção Configuração de Login Manual, no campo Domínios de Login Manual, insira um ou mais domínios.
- 3 Clique em Aplicar.

## Configuração das definições de SmartCard

**Nota:** Verifique se a conexão de rede entre a impressora e o servidor de autenticação está corretamente configurada. Para obter mais informações, entre em contato com o administrador do sistema.

**1** No Servidor da Web incorporado, navegue até a página de configuração do aplicativo:

#### Aplicativos > Cliente de Autenticação por SmartCard > Configurar

- 2 Na seção Configuração do SmartCard, no menu Informações do Kerberos, selecione uma das opções seguintes:
  - Usar arquivo de configuração do Kerberos do dispositivo—Um arquivo de configuração do Kerberos deve ser instalado na impressora manualmente. Faça o seguinte:
    - a No Embedded Web Server, clique em **Configurações > Segurança > Métodos de login**.
    - **b** Na seção Contas de rede, clique em **Adicionar método de login** > **Kerberos**.
    - **c** Na seção Importar Arquivo do Kerberos, navegue até o arquivo krb5.conf adequado.
    - **d** Caso sua rede não utilize a opção de pesquisa inversa de DNS, na seção Configurações Variadas, selecione **Desativar Pesquisas de IP Inversas**.
    - e Clique em Salvar e Verificar.
  - Usar configuração do Kerberos simples—Um arquivo do Kerberos é criado na impressora automaticamente. Especifique o seguinte:
    - Realm—O realm deve ser digitado em letras maiúsculas.
    - Controlador do Domínio—Use vírgulas para separar vários valores. Os controladores de domínio são validados na ordem listada.
    - Domínio—Especifique o domínio que deve ser mapeado para o realm do Kerberos especificado no campo Realm. Use vírgulas para separar vários domínios.

Nota: O domínio diferencia maiúsculas e minúsculas.

- Tempo limite—Insira um valor de 3 a 30 segundos.
- **3** No menu Validação do Controlador de Domínio, selecione o método para validação do certificado do controlador de domínio.

**Nota:** Antes de configurar essa definição, verifique se os certificados apropriados estão instalados na impressora. Para obter mais informações, consulte <u>"Instalação manual de certificados" na página 6</u>.

- Usar validação de certificado do dispositivo—O certificado CA instalado na impressora é usado.
- Usar validação de cadeia do dispositivo—Toda a cadeia de certificados instalados na impressora é usada.
- Usar validação de OCSP—O servidor OCSP é usado. A cadeia inteira do certificado deve estar instalada na impressora. Na seção Protocolo de Status de Certificados On-line (OCSP), configure o seguinte:
  - URL de Resposta—O endereço IP ou nome do host do mecanismo de resposta/repetição OCSP e o número da porta usada. Use vírgulas para separar vários valores.
     Por exemplo, http://x:y, onde x é o endereço IP ou nome do host e y é o número da porta.
  - Certificado de Resposta—O certificado X.509 é usado.
  - Tempo Limite de Resposta—Digite um valor de 5 a 30 segundos.
  - Permitir Status Desconhecido—Os usuários podem fazer login mesmo quando o status de um ou mais certificados é desconhecido.
- 4 Clique em Aplicar.

## Configuração de definições avançadas

**1** No Servidor da Web incorporado, navegue até a página de configuração do aplicativo:

#### Aplicativos > Cliente de Autenticação por SmartCard > Configurar

2 Na seção Configurações Avançadas, selecione um ID do usuário de sessão.

**Nota:** Alguns aplicativos, como Trabalhos Seguros Retidos e E-mail Seguro, exigem um valor para o ID do usuário da sessão.

- 3 No menu Endereço de E-mail "De", selecione onde a impressora recupera o endereço de e-mail do usuário.
- 4 Se necessário, selecione Aguardar informações do usuário para obter todas as informações do usuário antes que este possa acessar a tela inicial ou um aplicativo seguro.

Caso as configurações seguintes estejam definidas para Pesquisa de LDAP, selecione essa opção.

- ID do Usuário de Sessão
- Endereço de E-mail "De"

Caso as configurações seguintes não estejam vazias, selecione essa opção.

- Outros os Atributos do Usuário
- Lista de Autorização de Grupo

**Nota:** Caso esteja usando login manual para E-mail Seguro, marque esta opção para armazenar o endereço de e-mail do usuário na sessão de login. Para permitir que usuários de login manual enviem e-mails para si mesmos, ative "Enviar-me uma cópia" nas configurações de e-mail da impressora.

- **5** Se necessário, selecione **Usar SSL para Informações do Usuário** para recuperar as informações de usuário do controlador do domínio utilizando uma conexão SSL.
- **6** Se necessário, no campo Outros Atributos do Usuário, insira outros atributos de LDAP que precisem ser adicionados à sessão. Use vírgulas para separar vários valores.
- 7 Na Lista de Autorização de Grupo, insira os grupos do Active Directory que podem acessar aplicativos ou funções. Use vírgulas para separar vários valores.

Nota: Os grupos devem estar no servidor LDAP.

8 Se DNS não estiver ativado em sua rede, carregue um arquivo de hosts.

Digite os mapeamentos no arquivo de texto no formato **xy**, onde **x** é o endereço IP e **y** é o nome do host. Você pode atribuir vários nomes de host a um endereço IP. Por exemplo, **255.255.255.255 Nomedohost1 Nomedohost2 Nomedohost3**.

Não é possível atribuir vários endereços IP a um nome de host. Para atribuir endereços IP a grupos de nomes de host, digite cada endereço IP e os nomes de host associados em uma linha separada do arquivo de texto.

Por exemplo:

123.123.123.123 Nomedohost1 Nomedohost2 456.456.456.456 Nomedohost3

9 Clique em Aplicar.

## Importação e exportação de um arquivo de configuração

Nota: Importar arquivos de configuração substitui as configurações existentes do aplicativo.

- 1 No Servidor da Web incorporado, navegue até a página de configuração do aplicativo:
   Aplicativos > Cliente de Autenticação por SmartCard > Configurar
- 2 Clique em Importar ou Exportar.

## Solução de problemas

## Erro de aplicativo

Experimente uma ou mais das seguintes opções:

#### Verifique o log de diagnóstico

- 1 Abra o navegador da Web e digite *IP*/se, no endereço *IP* da impressora.
- 2 Clique em Soluções embarcadas e faça o seguinte:
  - a Apague o arquivo de registro.
  - **b** Defina o nível de registro para **Sim**.
  - **c** Gere o arquivo de registro.
- **3** Analise o registro e solucione o problema.

Nota: Após solucionar o problema, defina o nível de registro para Não.

Entre em contato com o seu representante da Lexmark

## Problemas de login

### Não é possível detectar o leitor de cartões ou o SmartCard

Experimente uma ou mais das seguintes opções:

Certifique-se de que o leitor de cartões esteja conectado corretamente à impressora

Certifique-se de que o leitor de cartões e o SmartCard sejam compatíveis

#### Verifique se o leitor de cartões é compatível

Para obter uma lista de leitores de cartão compatíveis, consulte o arquivo Leiame.

Verifique se o driver do leitor de cartões está instalado na impressora

Entre em contato com o seu representante da Lexmark

### Usuário bloqueado

Experimente uma ou mais das seguintes opções:

#### Aumente o número permitido de falhas de login e o tempo de bloqueio

Nota: Essa solução aplica-se apenas em alguns modelos de impressora.

- 1 No Embedded Web Server, clique em Configurações > Segurança > Restrições de login.
- 2 Aumente o número permitido de falhas de login e o tempo de bloqueio.
- 3 Clique em Salvar.

Nota: As novas configurações entram em vigor depois do término do tempo de bloqueio.

Reinicie ou substitua o SmartCard

### Não é possível validar PIN

Experimente uma ou mais das seguintes opções:

Verifique se o PIN inserido está correto

Contate o administrador do sistema

## Não é possível fazer login manualmente

Experimente uma ou mais das seguintes opções:

Verifique se o domínio especificado na configuração do Kerberos está correto

#### Especifique os domínios nas configurações de login manual

Para obter mais informações, consulte <u>"Configurando definições de login manual" na página 10</u>.

Contate o administrador do sistema

### Usuário desconectado imediatamente após login

#### Aumente o valor de tempo limite da tela

Para obter mais informações, consulte "Configuração do tempo limite da tela" na página 6.

### A tela inicial da impressora não bloqueia

Experimente uma ou mais das seguintes opções:

#### Verifique se a Personalização da Exibição está ativada

Para obter mais informações, consulte o Guia do administrador de Personalização da exibição.

#### Acesso seguro à tela inicial

Para obter mais informações, consulte "Protegendo o acesso à tela inicial" na página 8.

## Problemas de autenticação

## Falha na autenticação do Kerberos

Experimente uma ou mais das seguintes opções:

#### Verifique o log de diagnóstico

- 1 Abra o navegador da Web e digite *IP*/se, no endereço *IP* da impressora.
- 2 Clique em Soluções embarcadas e faça o seguinte:
  - **a** Apague o arquivo de registro.
  - **b** Defina o nível de registro para **Sim**.
  - **c** Gere o arquivo de registro.
- **3** Analise o registro e solucione o problema.

Nota: Após analisar o registro, defina o nível de registro para Não.

#### Verifique se o arquivo de configuração está instalado na impressora

- Caso esteja usando a configuração do Kerberos simples para criar o arquivo de configuração do Kerberos, faça o seguinte:
  - 1 No Servidor da Web incorporado, navegue até a página de configuração do aplicativo: Aplicativos > Cliente de Autenticação por SmartCard > Configurar
  - **2** Na seção Configuração do Kerberos Simples, verifique se os valores de realm, controlador do domínio, domínio e tempo limite estão corretos.
- Caso esteja usando o arquivo de configuração do Kerberos do dispositivo, faça o seguinte:
  - 1 No Embedded Web Server, clique em **Configurações > Segurança > Métodos de login**.
  - 2 Na seção Contas de Rede, clique em Kerberos > Exibir Arquivo.
  - **3** Caso o arquivo de configuração do Kerberos não esteja instalado, navegue até o arquivo krb5.conf correto na seção Importar Arquivo do Kerberos.
  - 4 Clique em Salvar e Verificar.

#### Verifique se o conteúdo e o formato do arquivo de configuração estão corretos

- Se estiver usando a configuração do Kerberos simples, modifique as definições de configuração do Kerberos simples.
- Caso esteja usando o arquivo de configuração do Kerberos do dispositivo, modifique e reinstale o arquivo.

#### Verifique se o realm do Kerberos está em letras maiúsculas

- Caso esteja usando a configuração do Kerberos simples, faça o seguinte:
  - No Servidor da Web incorporado, navegue até a página de configuração do aplicativo:
     Aplicativos > Cliente de Autenticação por SmartCard > Configurar
  - 2 Na seção Configuração do Kerberos Simples, verifique se o realm está correto e se foi digitado em letras maiúsculas.
  - 3 Clique em Aplicar.

- Caso esteja usando o arquivo de configuração do Kerberos do dispositivo, faça o seguinte:
  - **1** No Embedded Web Server, clique em **Configurações > Segurança > Métodos de login**.
  - 2 Na seção Contas de Rede, clique em Kerberos > Exibir Arquivo.
  - **3** Verifique se os realms no arquivo de configuração estão em letras maiúsculas.

#### Especifique o domínio do sistema operacional Microsoft® Windows®

- Caso esteja usando a configuração do Kerberos simples, faça o seguinte:
  - 1 No Servidor da Web incorporado, navegue até a página de configuração do aplicativo:
     Aplicativos > Cliente de Autenticação por SmartCard > Configurar
  - 2 Na seção Configuração do Kerberos Simples, no campo Domínio, adicione o domínio do Windows no campo de domínio.

Por exemplo, caso o valor do campo domínio seja **NomeDeDomínio, .NomeDeDomínio** e o domínio do Windows seja **x.y.z**, altere o valor do campo Domínio para **NomeDeDomínio, .NomeDeDomínio, x.y.z**.

Nota: O domínio diferencia maiúsculas e minúsculas.

- 3 Clique em Aplicar.
- Caso esteja usando o arquivo de configuração do Kerberos do dispositivo, adicione uma entrada à seção domain\_realm do arquivo. Insira o realm do domínio do Windows domínio em maiúsculas e, em seguida, reinstale o arquivo na impressora.

Entre em contato com o seu representante da Lexmark

### Não é possível gerar ou ler informações de certificado no SmartCard

Experimente uma ou mais das seguintes opções:

Verifique se as informações do certificado no SmartCard estão corretas

Entre em contato com o seu representante da Lexmark

## Não é possível validar o controlador de domínio

Experimente uma ou mais das seguintes opções:

## Verifique se o realm, o controlador de domínio e o domínio no arquivo de configuração do Kerberos estão corretos

- Caso esteja usando a configuração do Kerberos simples, faça o seguinte:
  - No Servidor da Web incorporado, navegue até a página de configuração do aplicativo:
     Aplicativos > Cliente de Autenticação por SmartCard > Configurar
  - **2** Na seção Configuração do Kerberos Simples, verifique se os valores de realm, controlador do domínio e domínio estão corretos.
- Caso esteja usando o arquivo de configuração do Kerberos do dispositivo, faça o seguinte:
  - 1 No Embedded Web Server, clique em Configurações > Segurança > Métodos de login.
  - 2 Na seção Contas de Rede, clique em Kerberos > Exibir arquivo.

3 Verifique se o realm, o controlador de domínio e o domínio estão corretos.

#### Aumente o valor do tempo limite do controlador de domínio

- Caso esteja usando a configuração do Kerberos simples, faça o seguinte:
  - 1 No Servidor da Web incorporado, navegue até a página de configuração do aplicativo:
    - Aplicativos > Cliente de Autenticação por SmartCard > Configurar
  - **2** Na seção Configuração do Kerberos Simples, no campo Tempo Limite, insira um valor de 3 a 30 segundos.
  - 3 Clique em Aplicar.
- Caso esteja usando o arquivo de configuração do Kerberos do dispositivo, insira um valor de 3 a 30 segundos. Quando terminar, reinstale o arquivo na impressora. Para obter mais informações sobre configuração das definições de SmartCard, consulte <u>"Configuração das definições de SmartCard" na página 11</u>.

#### Verifique se o controlador de domínio está disponível

Use vírgulas para separar vários valores. Os controladores de domínio são validados na ordem listada.

#### Certifique-se de que a porta 88 não esteja bloqueada entre a impressora e o controlador de domínio

### Não é possível validar o certificado do controlador de domínio

Experimente uma ou mais das seguintes opções:

#### Certifique-se de que os certificados instalados na impressora estejam corretos

Para obter mais informações, consulte "Instalação manual de certificados" na página 6.

#### Certifique-se de que o método de validação do controlador de domínio estejam configurado corretamente

**1** No Servidor da Web incorporado, navegue até a página de configuração do aplicativo:

#### Aplicativos > Cliente de Autenticação por SmartCard > Configurar

- 2 Na seção Configuração do SmartCard, no menu Validação do Controlador de Domínio, selecione o método de validação apropriado.
- 3 Clique em Aplicar.

## Não é possível encontrar o realm no arquivo de configuração do Kerberos

#### Adicionar ou alterar o realm

- Caso esteja usando a configuração do Kerberos simples, faça o seguinte:
  - 1 No Servidor da Web incorporado, navegue até a página de configuração do aplicativo:
     Aplicativos > Cliente de Autenticação por SmartCard > Configurar
  - 2 Na seção Configuração do Kerberos Simples, no campo Realm, adicione ou altere o realm. O domínio deve ser digitado em letras maiúsculas.

**Nota:** A configuração do Kerberos simples não aceita várias entradas de realm do Kerberos. Se vários domínios forem necessários, instale um arquivo de configuração Kerberos que contenha os domínios necessários.

- 3 Clique em Aplicar.
- Caso esteja usando o arquivo de configuração do Kerberos do dispositivo, adicione ou altere o realm do arquivo. O domínio deve ser digitado em letras maiúsculas. Quando terminar, reinstale o arquivo na impressora.

## Relógios do controlador de domínio e do dispositivo não sincronizados

Certifique-se de que a diferença de tempo entre a impressora e o controlador de domínio não ultrapasse cinco minutos

Para obter mais informações, consulte <u>"Configuração de data e hora" na página 7</u>.

## Não é possível validar a cadeia de certificados do controlador de domínio

Experimente uma ou mais das seguintes opções:

## Verifique se todos os certificados necessários para validação de cadeia estão instalados na impressora e se as informações estão corretas

Para obter mais informações, consulte <u>"Instalação manual de certificados" na página 6</u>.

#### Certifique-se de que a cadeia de certificados seja do controlador do domínio para a CA raiz

#### Certifique-se de que nenhum certificado esteja expirado

- 1 No Embedded Web Server, clique em **Configurações > Segurança > Gerenciamento de Certificados**.
- 2 Certifique-se de que as datas Válido Desde e Válido Até não tenham expirado.

#### Permitir que os usuários façam login mesmo quando o status de um ou mais certificados é desconhecido

**1** No Servidor da Web incorporado, navegue até a página de configuração do aplicativo:

#### Aplicativos > Cliente de Autenticação por SmartCard > Configurar

- 2 Na seção Protocolo de Status de Certificados On-line (OCSP), selecione **Permitir Status Desconhecido**.
- 3 Clique em Aplicar.

#### Entre em contato com o seu representante da Lexmark

### Não é possível conectar à resposta OCSP

Experimente uma ou mais das seguintes opções:

#### Certifique-se de que o URL de resposta OCSP esteja correto

**1** No Servidor da Web incorporado, navegue até a página de configuração do aplicativo:

#### Aplicativos > Cliente de Autenticação por SmartCard > Configurar

- 2 Na seção Protocolo de Status de Certificados On-line (OCSP), verifique se o URL de resposta está correto.
- 3 Clique em Aplicar.

#### Aumente o valor de tempo limite de resposta

**1** No Servidor da Web incorporado, navegue até a página de configuração do aplicativo:

#### Aplicativos > Cliente de Autenticação por SmartCard > Configurar

- 2 Na seção Protocolo de Status de Certificados On-line (OCSP), no campo Tempo Limite de Resposta, insira um valor de 5 a 30.
- 3 Clique em Aplicar.

# Não é possível validar o certificado do controlador de domínio contra a resposta de OCSP

Experimente uma ou mais das seguintes opções:

## Certifique-se de que o URL de resposta de OCSP e o certificado de resposta estejam configurados corretamente

**1** No Servidor da Web incorporado, navegue até a página de configuração do aplicativo:

#### Aplicativos > Cliente de Autenticação por SmartCard > Configurar

- 2 Na seção Protocolo de Status de Certificados On-line (OCSP), no campo URL de Resposta, especifique o seguinte:
  - Endereço IP ou nome do host da resposta/repetição OCSP
  - Número da porta usada

Por exemplo, http://x:y, onde x é o endereço IP e y é o número da porta.

- **3** No campo Certificado de Resposta, navegue até o certificado adequado.
- 4 Clique em Aplicar.

#### Certifique-se de que o controlador de domínio retorne o certificado correto

Certifique-se de que a resposta de OCSP valide o certificado de controlador de domínio correto

### Não é possível acessar aplicativos e funções individuais na impressora

Experimente uma ou mais das seguintes opções:

#### Permitir o acesso seguro a aplicativos ou funções

```
Para obter mais informações, consulte <u>"Proteger o acesso a funções e aplicativos individuais" na página</u>
<u>8</u>.
```

Se o usuário pertencer a um grupo do Active Directory, certifique-se de que esse grupo esteja autorizado a acessar os aplicativos e as funções

## Problemas de LDAP

#### falha de pesquisas de LDAP

Experimente uma ou mais das seguintes opções:

Verifique se as definições do servidor e do firewall estão configuradas para permitir a comunicação entre a impressora e o servidor LDAP na porta 389 e na porta 636

Se a pesquisa inversa de DNS não for utilizada em sua rede, desative-a nas configurações do Kerberos

- 1 No Embedded Web Server, clique em Definições > Segurança.
- 2 Na seção Contas de Rede, clique em Kerberos.
- 3 Na seção Configurações Variadas, selecione Desativar Pesquisas de IP Inversas.
- 4 Clique em Salvar e Verificar.

#### Se o servidor LDAP exigir SSL, ative o SSL para pesquisas de LDAP

- 1 No Servidor da Web incorporado, navegue até a página de configuração do aplicativo:
   Aplicativos > Cliente de Autenticação por SmartCard > Configurar
- 2 Na seção Configurações Avançadas, selecione Usar SSL para Informações do Usuário.
- 3 Clique em Aplicar.

Restrinja a base de pesquisa de LDAP para o menor escopo possível que inclua todos os usuários necessários

Verifique se todos os atributos de LDAP estão corretos

## Erro de licença

Entre em contato com o seu representante da Lexmark

## Avisos

## Aviso de edição

Agosto de 2017

**O** parágrafo a seguir não se aplica a países onde as cláusulas descritas não são compatíveis com a lei local: A LEXMARK INTERNATIONAL, INC. FORNECE ESTA PUBLICAÇÃO "NO ESTADO EM QUE SE ENCONTRA", SEM QUALQUER TIPO DE GARANTIA, EXPRESSA OU TÁCITA, INCLUINDO, ENTRE OUTRAS, GARANTIAS IMPLÍCITAS DE COMERCIABILIDADE OU ADEQUAÇÃO A UM DETERMINADO PROPÓSITO. Alguns estados não permitem a contestação de garantias expressas ou implícitas em certas transações. Conseqüentemente, é possível que esta declaração não se aplique ao seu caso.

É possível que esta publicação contenha imprecisões técnicas ou erros tipográficos. Serão feitas alterações periódicas às informações aqui contidas; essas alterações serão incorporadas em edições futuras. Alguns aperfeiçoamentos ou alterações nos produtos ou programas descritos poderão ser feitos a qualquer momento.

As referências feitas nesta publicação a produtos, programas ou serviços não implicam que o fabricante pretenda torná-los disponíveis em todos os países nos quais opera. Qualquer referência a um produto, programa ou serviço não tem a intenção de afirmar ou sugerir que apenas aquele produto, programa ou serviço possa ser usado. Qualquer produto, programa ou serviço funcionalmente equivalente que não infrinja qualquer direito de propriedade intelectual existente poderá ser usado no seu lugar. A avaliação e verificação da operação em conjunto com outros produtos, programas ou serviços, exceto aqueles expressamente designados pelo fabricante, são de responsabilidade do usuário.

Para obter suporte técnico da Lexmark, acesse http://support.lexmark.com.

Para obter informações sobre suprimentos e downloads, acesse www.lexmark.com.

© 2016 Lexmark International, Inc.

Todos os direitos reservados.

## Marcas comerciais

Lexmark e o logotipo da Lexmark são marcas comerciais da Lexmark International, Inc. registradas nos Estados Unidos e/ou em outros países.

Microsoft, Windows e Active Directory são marcas comerciais registradas ou marcas comerciais do grupo de empresas Microsoft nos Estados Unidos e em outros países.

Todas as outras marcas comerciais pertencem a seus respectivos proprietários.

## **GNU Lesser General Public License**

Consulte a GNU Lesser General Public License on-line no endereço http://www.gnu.org/licenses/lgpl.html.

## **Additional copyrights**

This product includes software developed by:

Copyright (c) 2002 Juha Yrjola. All rights reserved.

Copyright (c) 2002 Olaf Kirch

Copyright (c) 2003 Kevin Stefanik

Redistribution and use in source and binary forms, with or without modification, are permitted provided that the following conditions are met:

1. Redistributions of source code must retain the above copyright notice, this list of conditions, and the following disclaimer.

2. Redistribution in binary form must reproduce the above copyright notice, this list of conditions, and the following disclaimer in the documentation and/or other materials provided with the distribution:

THIS SOFTWARE IS PROVIDED BY THE AUTHOR "AS IS" AND ANY EXPRESS OR IMPLIED WARRANTIES, INCLUDING, BUT NOT LIMITED TO, THE IMPLIED WARRANTIES OF MERCHANTABILITY AND FITNESS FOR A PARTICULAR PURPOSE ARE DISCLAIMED. IN NO EVENT SHALL THE AUTHOR BE LIABLE FOR ANY DIRECT, INDIRECT, INCIDENTAL, SPECIAL, EXEMPLARY, OR CONSEQUENTIAL DAMAGES (INCLUDING, BUT NOT LIMITED TO, PROCUREMENT OF SUBSTITUTE GOODS OR SERVICES; LOSS OF USE, DATA, OR PROFITS; OR BUSINESS INTERRUPTION) HOWEVER CAUSED AND ON THEORY OF LIABILITY, WHETHER IN CONTRACT, STRICT LIABILITY, OR TORT (INCLUDING NEGLIGENCE OR OTHERWISE) ARISING IN ANY WAY OUT OF THE USE OF THIS SOFTWARE, EVEN IF ADVISED OF THE POSSIBILITY OF SUCH DAMAGE.

# Índice

## Α

acesso ao Servidor da Web Incorporado 6 aplicativos para fixar 8 aplicativos ou funções protegidos exibir na tela inicial 9 arquivo de configuração importar ou exportar 13 arquivo de hosts instalação 12

## С

certificação do controlador de domínio não é possível validar em relação à resposta OCSP 20 certificado não instalado 18 certificados instalação automática 7 instalação manual 6 certificados de segurança instalação automática 7 instalação manual 6 certificados digitais instalação automática 7 instalação manual 6 configuração de Kerberos simples 11 configuração do Kerberos 11 configurações avançadas configuração 12 configurações da tela de login configuração 10 configurações de data e hora configurando manualmente 7 configurando o NTP 7 configurações de DNS configuração 7 configurações de TCP/IP configuração 7 configurações do smart card configuração 11 configurar login manual 10 controles de acesso 8

## D

definições de login manual configuração 10 definir configurações do smart card 11 domínio Kerberos ausente 19 domínio não encontrado 19

## Ε

Embedded Web Server acesso 6 erro de aplicativo 14 erro de conexão da resposta OCSP 20 erro de licença 21 erro de validação do PIN 15 Exibir personalização ativando 8 exportação de um arquivo de configuração 13

## F

falha de login manual 15 falha de pesquisas de LDAP 21 falha na autenticação do Kerberos 16 falha na validação das credenciais 15 funções para fixar 8

## Η

histórico de alterações 3

### I

importação de um arquivo de configuração 13 instalação automática de certificados 7 instalação manual de certificados 6

### L

leitor de cartão não detectado 14 lista de verificação prontidão de implantação 5 lista de verificação da prontidão de implementação 5

## Ν

não é possível acessar os aplicativos ou as funções da impressora 21 não é possível conectar resposta OCSP 20 não é possível detectar o leitor de cartões 14 não é possível encontrar domínio no arquivo de configuração do Kerberos 19 não é possível fazer o login manualmente 15 não é possível gerar ou ler as informações do certificado do cartão 17 não é possível ler o smart card 14 não é possível validar a cadeia certificação do controlador do domínio 19 não é possível validar a cadeia de certificações 19 não é possível validar a certificação do controlador do domínio 18 não é possível validar a certificação do controlador do domínio em relação à resposta OCSP 20 não é possível validar o controlador do domínio 17 não é possível validar o PIN 15 não foi possível fazer login manualmente 15

## 0

o usuário é desconectado imediatamente após o login 15 o usuário está bloqueado 14

## Ρ

para fixar aplicativos 8 funções da impressora 8 tela inicial 8 Protocolo de tempo da rede configuração 7

### R

recursos protegidos exibir na tela inicial 9 relógios do controlador de domínio e do dispositivo não sincronizados 19 relógios não sincronizados 19

### S

sair automática 6 solução de problemas certificado não instalado 18 domínio Kerberos ausente 19 domínio não encontrado 19 erro de aplicativo 14 erro de conexão da resposta OCSP 20 erro de licença 21 erro de validação do PIN 15 falha de pesquisas de LDAP 21 falha na autenticação do Kerberos 16 falha na validação das credenciais 15 leitor de cartão não detectado 14 não é possível acessar os aplicativos ou as funções da impressora 21 não é possível conectar resposta OCSP 20 não é possível detectar o leitor de cartões 14 não é possível encontrar domínio no arquivo de configuração do Kerberos 19 não é possível fazer o login manualmente 15 não é possível gerar ou ler as informações do certificado do cartão 17 não é possível ler o smart card 14

não é possível validar a cadeia certificação do controlador do domínio 19 não é possível validar a cadeia de certificações 19 não é possível validar a certificação do controlador do domínio 18 não é possível validar a certificação do controlador do domínio em relação à resposta OCSP 20 não é possível validar o controlador do domínio 17 não é possível validar o PIN 15 o usuário é desconectado imediatamente após o login 15 o usuário está bloqueado 14 relógios do controlador de domínio e do dispositivo não sincronizados 19 relógios não sincronizados 19 tela inicial da impressora não bloqueia 15

## Т

tela inicial proteger acesso 8 tela inicial da impressora não bloqueia 15 tempo limite automática 6 Tempo limite da tela configuração 6

## U

usuário não autorizado 21

### V

validação da cadeia 11 validação de OCSP 11 validação do controlador de domínio 11 visão geral 4 visualização do arquivo de configuração Kerberos 16